# **Iconic Connected Twin 10 A Socket**

# **Device user guide**

Information about features and functionality of the device.

09/2024

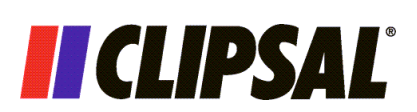

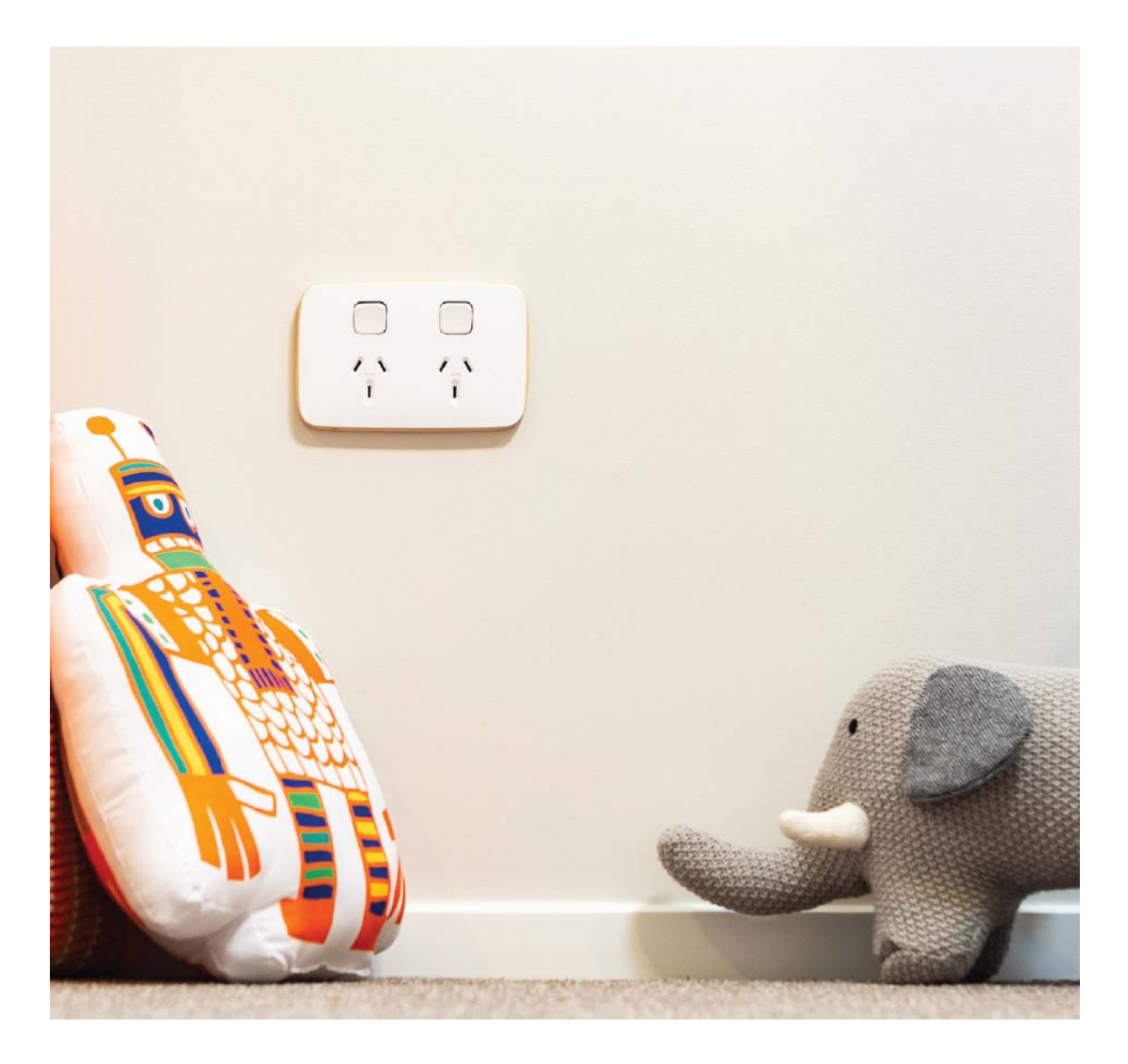

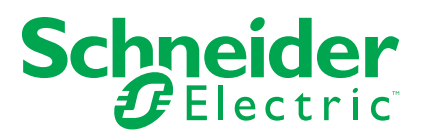

# Legal Information

The information provided in this document contains general descriptions, technical characteristics and/or recommendations related to products/solutions.

This document is not intended as a substitute for a detailed study or operational and site-specific development or schematic plan. It is not to be used for determining suitability or reliability of the products/solutions for specific user applications. It is the duty of any such user to perform or have any professional expert of its choice (integrator, specifier or the like) perform the appropriate and comprehensive risk analysis, evaluation and testing of the products/solutions with respect to the relevant specific application or use thereof.

The Schneider Electric brand and any trademarks of Schneider Electric SE and its subsidiaries referred to in this document are the property of Schneider Electric SE or its subsidiaries. All other brands may be trademarks of their respective owner.

This document and its content are protected under applicable copyright laws and provided for informative use only. No part of this document may be reproduced or transmitted in any form or by any means (electronic, mechanical, photocopying, recording, or otherwise), for any purpose, without the prior written permission of Schneider Electric.

Schneider Electric does not grant any right or license for commercial use of the document or its content, except for a non-exclusive and personal license to consult it on an "as is" basis.

Schneider Electric reserves the right to make changes or updates with respect to or in the content of this document or the format thereof, at any time without notice.

To the extent permitted by applicable law, no responsibility or liability is assumed by Schneider Electric and its subsidiaries for any errors or omissions in the informational content of this document, as well as any non-intended use or misuse of the content thereof.

# **Table of Contents**

| Safety Information                                | 4  |
|---------------------------------------------------|----|
| Iconic Connected Twin 10 A Socket                 | 5  |
| For your safety                                   | 5  |
| About the device                                  | 5  |
| Installing the device                             | 5  |
| Pairing the device                                | 6  |
| Configuring the device                            | 9  |
| Setting the device location                       | 10 |
| Using the device                                  | 11 |
| Switching On/Off the device manually              | 11 |
| Switching On/Off the device using the app         | 12 |
| Schedule                                          | 13 |
| Setting up a schedule                             | 13 |
| Editing a schedule                                | 14 |
| Deleting a schedule                               | 14 |
| Moments                                           | 15 |
| Creating a moment                                 | 16 |
| Editing a moment                                  | 17 |
| Deleting a moment                                 | 18 |
| Automation                                        | 19 |
| Creating an automation                            | 19 |
| Editing an automation                             | 23 |
| Deleting an automation                            | 24 |
| Resetting the device manually                     | 24 |
| LED Indication                                    | 25 |
| Troubleshooting                                   | 25 |
| Technical Data                                    | 25 |
| Compliance                                        | 26 |
| Compliance information for Green Premium products | 26 |
| Trademarks                                        | 26 |
|                                                   |    |

# **Safety Information**

## **Important Information**

Read these instructions carefully and look at the equipment to become familiar with the device before trying to install, operate, service, or maintain it. The following special messages may appear throughout this manual or on the equipment to warn of potential hazards or to call attention to information that clarifies or simplifies a procedure.

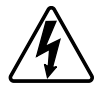

The addition of either symbol to a "Danger" or "Warning" safety label indicates that an electrical hazard exists which will result in personal injury if the instructions are not followed.

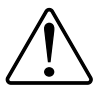

This is the safety alert symbol. It is used to alert you to potential personal injury hazards. Obey all safety messages that accompany this symbol to avoid possible injury or death.

## **A A DANGER**

**DANGER** indicates a hazardous situation which, if not avoided, **will result in** death or serious injury.

Failure to follow these instructions will result in death or serious injury.

## **A**WARNING

**WARNING** indicates a hazardous situation which, if not avoided, **could result in** death or serious injury.

# 

**CAUTION** indicates a hazardous situation which, if not avoided, **could result in** minor or moderate injury.

# NOTICE

NOTICE is used to address practices not related to physical injury.

# **Iconic Connected Twin 10 A Socket**

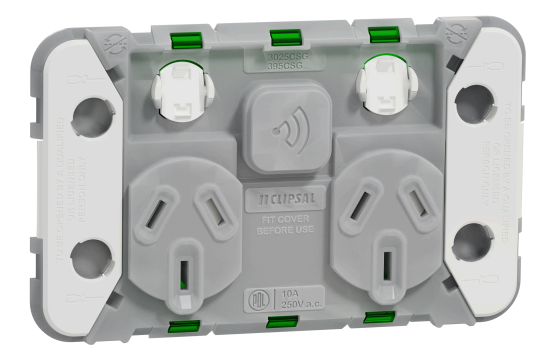

3025CSGZ (Clipsal) PDL395CSGZ (PDL)

### For your safety

## 

#### HAZARD OF ELECTRIC SHOCK, EXPLOSION, OR ARC FLASH

- It is illegal for persons other than an appropriately licensed electrical contractors or other persons authorised by legislation to work on the fixed wiring of any electrical installation.
- To comply with all safety standards, the device must be used only for the purpose described in this instruction and must be installed in accordance with the wiring rules and regulation in the location where it is installed.
- · Lock out and tag the input circuit before accessing the wiring connections.
- There are no user serviceable parts inside the device.

Failure to follow these instructions will result in death or serious injury.

### About the device

The Iconic Connected Socket Twin 10 A (hereinafter referred as **Iconic Socket**) is a connected electrical outlet designed to manage and control electrical devices in a convenient and efficient manner. It provides app controlled switching of plug-in appliances using the Wiser Home app.

The socket can be integrated into Moments and Automations or simply be operated with time-scheduled output. When the manual switch on the socket is in the smart position, the socket can be controlled remotely.

## Installing the device

Refer to the installation instruction supplied with this product.

See Iconic Connected Twin 10 A Socket.

## Pairing the device

You can pair a device using the Wiser Home app. To pair the device:

- 1. On the **Home** page, tap **Settings**
- 2. Tap **Devices**.

The **Devices** page appears.

3. On the bottom right corner of the screen, tap +.

The Add Devices page appears.

4. Tap the **Appliances** tab.

TIP: You can also select a device from the All tab.

5. Tap **Connected Socket** (A) > **Done** (B).

| <              | Ade                                 | d Devices                                 |                               |
|----------------|-------------------------------------|-------------------------------------------|-------------------------------|
| Lights         | Shutters                            | Appliances                                | Safety & Se                   |
| (i) If ye as I | ou are setting u<br>Underfloor Heat | o a mains powered<br>ing, please add this | device, such<br>device first. |
| 0 a o          | Connected S                         | Socket                                    | >-A                           |
| Ū.             | conic Fan C                         | Controller                                | >                             |
|                |                                     |                                           |                               |
|                |                                     |                                           |                               |
|                |                                     |                                           |                               |
|                |                                     |                                           |                               |
|                |                                     |                                           |                               |
|                |                                     | Done                                      | B                             |
| _              |                                     |                                           |                               |

The Connected Socket Setup page appears.

6. Tap **Next**.

NOTE: Make sure your socket is wired and powered before proceeding.

7. Short press the LED button 3 times (< 0,5 s) to enter into pairing mode.

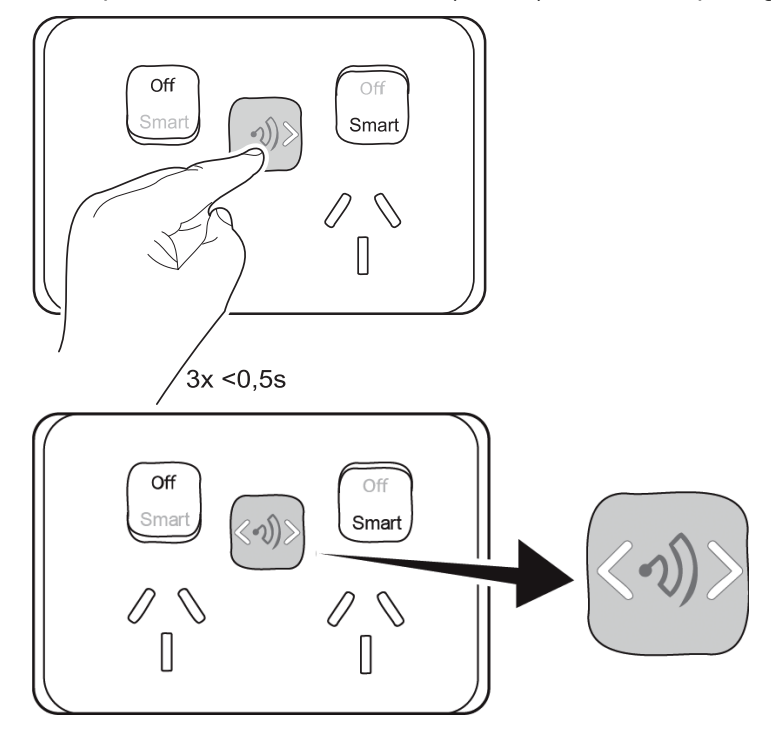

The LED blinks white.

8. Wait for a few seconds until the LED turns white. You can also see in the app that the device is joined.

**NOTE:** If the LED is not blinking white, see the instructions by tapping the link **LED not blinking white?** or refer to resetting the device manually, page 24.

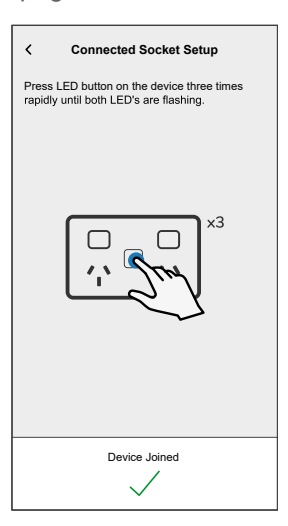

9. Enter the device name in the Name (C) field and tap Next (D).

| Connected Socket Setup                                                             |   |
|------------------------------------------------------------------------------------|---|
| What are you using your device to control?                                         |   |
| Please give this device a name. This will be the<br>name shown on the home screen. |   |
|                                                                                    |   |
|                                                                                    |   |
|                                                                                    |   |
|                                                                                    |   |
|                                                                                    |   |
| Name<br>e.g. Lamp                                                                  | C |
|                                                                                    |   |
|                                                                                    |   |
| Next                                                                               | D |
|                                                                                    |   |

**NOTE:** The Next (D) button will be enabled after entering a name in the name field.

10. Select the desired location of the device from the list (E) and tap Submit (G).

#### NOTE:

- If you have not created any rooms, enter the room name in the Name (F) field.
- The **Submit** (G) button will be enabled after selecting a desired location.

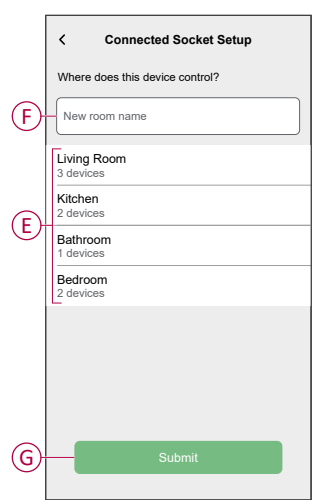

11. Turn the switches to smart mode to enable remote control and tap Next.

12. Enter the left socket name in the **Name** (I) field, tap **Icon** (H) to select an icon that best represents it, and then tap **Next** (J). Similarly, you can add it to the right socket.

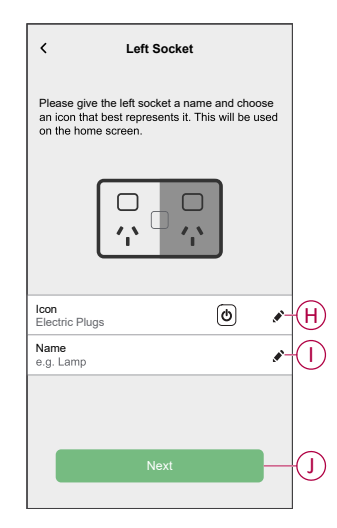

You have successfully paired the device.

## **Configuring the device**

You can configure the device according to your preference using the Wiser Home app.

1. On the **Home** page, tap 🕸.

2. Tap **Devices > Appliances > Connected Socket**.

|   | Connected Socket                                               |                 |
|---|----------------------------------------------------------------|-----------------|
| Ŭ | OPTIONS Device Name Table Lamp Location Living Room            | ^<br>/ A<br>/ B |
| Ē | LEFT SOCKET  Icon Electric Plugs Name Lamp Left Search Control |                 |
| E | On RIGHT SOCKET                                                |                 |
|   | Lamp Right Smart Control Off ABOUT Firmware Version            | 0<br>^          |
| ( | Identify Delete                                                | H               |

| Α | Device Name: Tap to change the name of the device.                                                                                                    |
|---|----------------------------------------------------------------------------------------------------|
| В | <b>Location</b> : Tap to assign the Device to any room (such as living room, bedroom, kitchen etc). Refer to Setting the device location, page 10 for more details on how to set the location.                               |
| С | Left Socket Icon: Tap to select an icon that best represents the left socket.                                                                                                    |
|   | Tap <b>Save</b> after selecting an icon.                                                                                                    |
| D | Left Socket Name: Tap to change the name of the left socket.                                                                                                    |
| E | <b>Smart Control</b> : When the switch is on Smart Mode it can be controlled by the app. When it's off it cannot be controlled by the app.                                                                                   |
| F | Right Socket Icon: Tap to select an icon that best represents the right socket.                                                                                                    |
|   | Tap <b>Save</b> after selecting an icon.                                                                                                    |
| G | Right Socket Name: Tap to change the name of the right socket.                                                                                                    |
| н | <b>Identify</b> : Tap to identify the device. The status LED blinks red and connected lighting devices blinks On/Off, upon successful identification of the switch.<br>Tap <b>OK</b> when you finish identifying the device. |
| I | Delete: Tap to remove the device from the system.                                                                                                    |
|   | NOTE:                                                                                                    |
|   | <ul> <li>Removing the device will also reset the iconic socket. After reset, the LED blinks white indicating that the iconic socket is ready for pairing.</li> </ul>                                                         |
|   | • If there is a problem while pairing or resetting the iconic socket, refer to Resetting the device, page 24.                                                                                                    |
| J | Zigbee Signal Strength Indicator: Zigbee Signal Strength indicator which displays the current signal strength of the device.                                                                                                 |
|   | ● JI Good Signal (between 0 & -54dBm)                                                                                                    |
|   | • Normal Signal (between -54 & -79dBm)                                                                                                    |
|   | • Poor Signal (<-79dBm)                                                                                                    |
|   | • No Signal (device is offline)                                                                                                    |

### Setting the device location

You can change the device location using Wiser Home app (such as bedroom, living room, dining room etc.).

- 1. On the Home page, tap 🔅.
- 2. Tap **Devices**, select the device from the list for which you wish to change the location.
- 3. Tap **Location** to open setup page.

4. On setup page, you can enter **New room name** (A) or select an existing room from the list (B).

| ← Device Setup                                | ] |
|-----------------------------------------------|---|
| Where does this device control? New room name | A |
| Living Room<br>3 Devices                      |   |
| Kitchen<br>2 Devices                          |   |
| Bathroom<br>3 Devices                         | B |
| Bedroom<br>2 Devices                          |   |
|                                               |   |
|                                               |   |
| Remove from Room                              | C |
| Submit                                        | D |

**TIP:** If the device is already assigned, you can remove it from the existing room. Tap **Remove from Room** (C).

5. Once changes are done, tap Submit (D).

## Using the device

#### Switching On/Off the device manually

Socket can be operated manually using rocker switch and touch switch.

#### **Rocker switch**

#### Smart (Disable)

- No power is available at the socket.
- The socket cannot be remotely switched using the Wiser Home app.
- Timer and scheduler has no effect on the socket.

#### Smart (Enable)

- Power is available at the socket.
- The socket can be remotely switched using the Wiser Home app.

**NOTE:** A socket that is remotely switched off using the Wiser Home app has no power at all, even if the rocker switch is set to smart mode. To find out if a socket is On, tap the touch switch (see Power indication below).

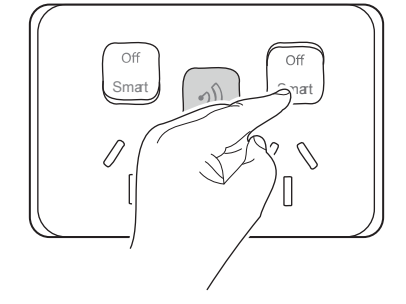

#### **Touch switch**

#### **Power indication**

- Tap the touch switch to find out if a socket is on.
- Arrows displayed in the touch switch indicate that power available at a socket: - Left arrow LED on: Power available at left socket.
  - Right arrow LED on: Power available at right socket.

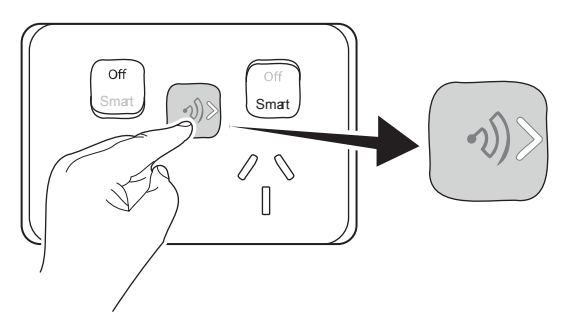

### Switching On/Off the device using the app

You can switch on/off the device using the Wiser Home app.

**NOTE:** Using the Wiser Home app, you can only operate the socket remotely if the rocker switch is in a smart state.

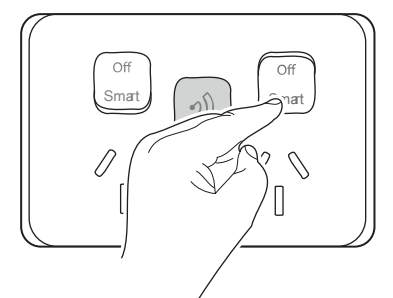

- 1. On the **Home** page, tap **All** and then find a device.
- 2. Tap (0) (A) to turn on/off the device.

| Wi <b>Ø</b> er<br>18°<br>Plymo | puth           |          |   |
|--------------------------------|----------------|----------|---|
| All Living Ro                  | om Kitchen     | Bedroom  |   |
| Living Room                    |                | ^        |   |
| 🕑 Lamp                         | Left           | <b>D</b> | A |
| Off until                      | Right<br>14:00 | ٢        |   |
|                                |                |          |   |
| <u>^</u>                       |                | Ø        |   |
| Home                           | Automations    | Energy   |   |

**TIP:** You can also turn on/off the device from the control panel by taping the power button.

## Schedule

You can set up schedules to specify the times when a device's state changes.

#### Setting up a schedule

The iconic socket can be fully controlled by schedule. Once the schedule is set, the iconic socket operates at a given time. To create a schedule:

- 1. From the **Home** page, navigate to **Automations**
- 2. On the Automations page, tap Schedules.

**TIP:** When you create a schedule for the first time, you can also navigate to **All** > select a device > **Create or assign a schedule**.

- 3. On the bottom right corner of the screen, tap +.
- 4. Enter the name of the schedule in the name field (A).

| <            | New Schedule |   |
|--------------|--------------|---|
| NAME         |              |   |
| Schedule     |              |   |
| TYPE         |              |   |
|              | Appliances   | B |
|              |              |   |
| APPLIES TO   |              |   |
| Left Socket  | <            |   |
| Right Socket | ٢            |   |
|              |              |   |
|              | Create       |   |

- 5. From the **TYPE** menu, select **Appliances** (B) and find the **Left Socket** and **Right Socket** (C).
- 6. Tap Create (D) to setup events.
- 7. From the **Events** page, tap + to add events such as **STATE** (Lights On/Off) (E) and **WHEN** (Specific time range) (F).

| <       | Living    | Room      | Lights |     |     |
|---------|-----------|-----------|--------|-----|-----|
| SCHEDU  | E DETAILS | 6         |        | ^   |     |
| Add Eve | nt        |           |        |     |     |
| STATE   |           |           |        |     |     |
|         |           | On<br>Off |        |     | E   |
| WHEN    |           |           |        |     |     |
|         | 05        |           | 29     |     |     |
|         | 06        | :         | 30     |     | (F) |
|         | 07        | _         | 31     |     |     |
| Ca      | ince      |           | Se     | t - | G   |
|         |           |           |        |     |     |
|         |           |           |        |     |     |
|         |           |           |        |     |     |
|         |           |           | Pa     | 4   |     |
|         |           |           | 9      |     |     |

8. Tap Set (G) to save the schedule.

#### **Editing a schedule**

You can edit a schedule using the Wiser Home app. To edit a schedule:

1. On the Home page, tap **All** > select a device.

**TIP:** You can also navigate to **Automations** > **Schedules** and select a schedule you want to edit.

**NOTE:** Tap the **Follow schedule** toggle switch to enable/disable the schedule.

2. Tap Edit schedules (A).

| < ι             | amp Right     |     |
|-----------------|---------------|-----|
| т               | ap to turn on |     |
|                 | 0             |     |
|                 | Off           |     |
|                 |               |     |
|                 |               |     |
| Follow schedule |               |     |
| Edit schedules  |               | >-A |
| Device settings |               | >   |

- 3. Tap SCHEDULE DETAILS and edit the following options:
  - Name (B): You can rename the schedule.
  - Applies to (C): You have an option to select or deselect the device.

| < Living Room Lights       |             |           |
|----------------------------|-------------|-----------|
| SCHEDULE DETAILS           | ^           |           |
| <b>Type</b><br>Appliances  |             |           |
| Name<br>Living Room Lights | <i>x</i> -( | B         |
| Applies to                 | ^           |           |
| Lamp Left                  | 0           | $\hat{c}$ |
| Lamp Right                 | 9           | Ŀ         |
| Delete                     |             |           |
| EVENTS                     |             |           |
| M T W T F S                | s           | <u>م</u>  |
| On                         | 06:30 🖌     | <u></u>   |
| Ē                          |             |           |

 Tap EVENTS (D) and edit the events STATE (Lights On/Off) and WHEN (Specific time range).

NOTE: You can create a new event by tapping +.

5. Tap **Set** to save the changes.

#### **Deleting a schedule**

You can delete a schedule using the Wiser Home app.

1. On the Home page, tap **All** > select a device.

**TIP:** You can also navigate to **Automations** > **Schedules** and select a schedule you want to delete.

2. Tap Edit schedules (A).

| ۲ Lamp Right      |   |
|-------------------|---|
| Tap to turn on    |   |
| 6                 |   |
| Off               |   |
|                   |   |
|                   |   |
| Follow schedule   |   |
| Edit schedules    | A |
| Device settings > |   |

- 3. Tap SCHEDULE DETAILS.
- 4. Tap Delete (B).

| <                 | L       | iving | Roor | n Lig | hts |      |      |   |
|-------------------|---------|-------|------|-------|-----|------|------|---|
| SCHEDU            | JLE D   | ETAIL | s    |       |     |      | ^    |   |
| Type<br>Appliance | s       |       |      |       |     |      |      |   |
| Name<br>Living Ro | om Ligi | hts   |      |       |     |      |      |   |
| Applies           | to      |       |      |       |     |      | ^    |   |
| Lamp Le           | eft     |       |      |       |     |      | Ø    |   |
| Lamp R            | ight    |       |      |       |     |      |      |   |
|                   |         |       | Dele | te    |     |      | )—   | B |
| EVENTS            |         |       |      |       |     |      |      |   |
| 0                 | т       | W     | т    | F     | s   | s    |      |   |
|                   |         | O     | 1    |       |     | 06:3 | 10 💉 |   |
|                   |         |       |      |       | þ   |      |      |   |

You have successfully deleted a schedule.

### **Moments**

Moment allows you to group multiple actions that are usually performed together. By using the Wiser Home app, you can create moments based on your needs.

#### Away Mode

The Away Mode is designed to put your home in a state that is sensible when you leave it for longer periods of time (e.g. being away for the weekend).

You can change the state of the devices (turn off lights, close shutters etc.) during Away Mode. For more details refer to Away Mode.

#### **Creating a moment**

You can create a moment using the Wiser Home app. To create a moment:

- 1. From the **Home** page, navigate to **Automations**
- 2. On the Automations page, tap Moments.
- 3. On the bottom right corner, tap + to create a moment.
- 4. Enter the name of the moment (A).

**NOTE:** You can choose the cover image that represents your moment by tapping  $\checkmark$ .

| Close   | Moment creator        | Save    |   |
|---------|-----------------------|---------|---|
| 2       | Name e.g. Movie Night |         | A |
| Actions |                       | 0 of 60 |   |
|         | Add actions           |         | B |
|         |                       |         |   |
|         |                       |         |   |
|         |                       |         |   |
|         |                       |         |   |
|         |                       |         |   |
|         |                       |         |   |
|         |                       |         |   |
|         |                       |         |   |
|         |                       |         |   |

- 5. Tap Add actions (B) to select the list of devices.
- 6. From the Add actions menu, you can select the devices (C).

| Contract Contract | Select<br>select the de<br>moment. | ct devices | want to add |                |
|----------------------------------------------------------------------------------------------------|------------------------------------|------------|-------------|----------------|
| All                                                                                                    | Living Room                        | Kitchen    | Bedroom 1   |                |
| Living I                                                                                                    | Room                               |            |             |                |
| 6                                                                                                    | Heating                            |            | 0           |                |
| 7                                                                                                    | Light 1                            |            | 0           |                |
| 83                                                                                                    | Ceiling Fan                        |            | 0           |                |
| ■                                                                                                    | Shutter                            |            | 0           | <sup>(C)</sup> |
| Kitcher                                                                                                    | ı                                  |            |             |                |
| 6                                                                                                    | Heating                            |            | Ø           |                |
| ð                                                                                                    | Light                              |            | Ø           |                |
|                                                                                                    |                                    | Done       |             |                |

7. Once all the device are selected, tap Done.

- 8. On the **Moment creator** page, tap on the device to set the action:
  - On/Off (D): Turn on/off the socket.
  - **Reverse Status** (E): When the moment is triggered, if the current state of the socket is on, it will be turned off, and vice-versa.

On the top right corner of the screen, tap **Set** to save the actions.

| Close Moment creator                     | Save    |   |
|------------------------------------------|---------|---|
| Night                                    |         |   |
| Actions                                  | 1 of 60 |   |
| Iconic Socket                            | Off     |   |
|                                          |         |   |
|                                          |         |   |
|                                          |         |   |
| Please choose what you would like to cor | nfigure |   |
| On / Off                                 |         | D |
| Reverse Status                           |         | Ē |
| Cancel                                   |         |   |

9. Once all conditions are set, tap **Save**.

Once the moment is saved, it is visible on the **Moments** tab. You can tap on the moment to enable it.

### **Editing a moment**

- 1. From the **Home** page, navigate to **Automations**
- 2. On the **Automations** page, tap **Moments**.
- 3. Select the moment you want to edit and tap  $\checkmark$ .

- 4. On the Moment editor page, you can perform the following changes:
  - Change the icon
  - Rename the moment.
  - Tap each action to change the settings.
    - To remove an action, slide the action to the left and then tap ((A) to delete it.
    - Tap  $\oplus$  **Add actions** (B) to add a new action.

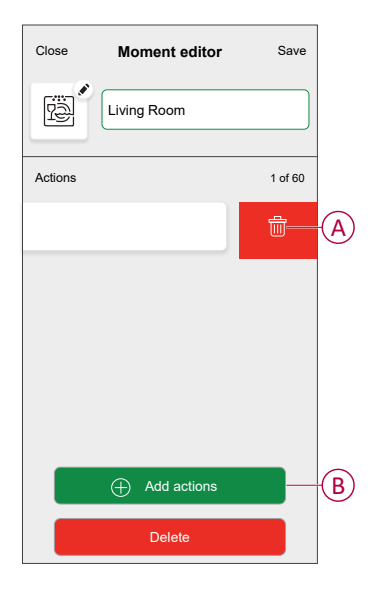

5. Tap **Save** to save the changes.

### **Deleting a moment**

- 1. From the **Home** page, navigate to **Automations** page.
- 2. On the Automations page, tap Moments.
- 3. Select the moment you want to delete and tap
- 4. On the Moment editor page, tap **Delete** (A) and then tap **OK** (B).

| Close Moment edit                     | tor Save    |
|---------------------------------------|-------------|
| Living Room                           |             |
| Actions                               | 1 of 60     |
|                                       |             |
| Manada                                |             |
| Are you sure you want to o<br>Moment? | delete this |
| CAN                                   |             |
|                                       |             |
| Add action                            | ns          |
| Delete                                |             |

## Automation

An automation allows you to trigger an action automatically or at scheduled times. By using the Wiser Home app, you can create automations based on your needs. This example demonstrates how a device works when the condition is met.

#### **Creating an automation**

To create an automation:

- 1. From the **Home** page, navigate to **Automations** age.
- 2. On the Automations page, tap Automations.
- 3. On the bottom right corner of the screen, tap +.
- 4. Tap 🖍 and choose an icon that best represents your automation.
- 5. Enter a name of the automation (A) and select any of the following conditions to trigger an automation.
  - All conditions: All conditions must be met to trigger an automation.
  - Any condition: Any one of the condition must be met to trigger an automation.

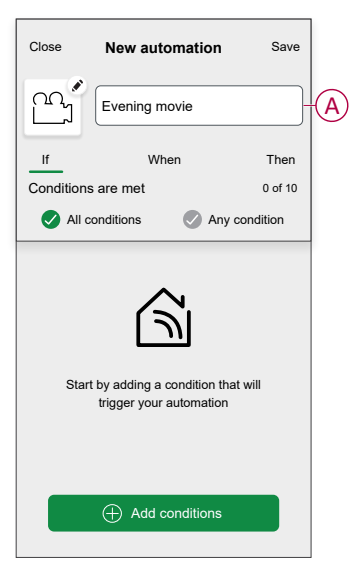

- 6. Tap Add conditions (B) and select any of the following options (C):
  - Device status change (Select the device): An automation will be triggered based on a device status, such as the opening of a shutter or the detection of movement by a motion sensor.
  - Away Mode (Enable or Disable): The Away Mode is intended to set your Home to a practical state for longer absences, such as leaving for the weekend.

NOTE: Maximum 10 conditions can be added.

| Close New automation Save                                     | ← Add conditions                                           |   |
|---------------------------------------------------------------|------------------------------------------------------------|---|
| Evening movie                                                 | Please choose the triggers to activate<br>your automation. |   |
| If When Then                                                  | Bevice status change                                       |   |
| Conditions are met 0 of 10                                    | Away Mode                                                  | 9 |
| All conditions 📀 Any condition                                | Lifo E.g. if away mode is on                               |   |
| Start by adding a condition that will trigger your automation |                                                            |   |
| Add conditions                                                | B                                                          |   |

- 7. Select a device to set the condition. Then, choose the following state of the device that will trigger the automation:
  - On/Off: You can turn on/off the device.
  - **Smart Control**: When a switch is on Smart Mode, it can be controlled by the app. When it's off it cannot be controlled by the app.

| < | Lamp Left      | Set | < | Lamp Left          | Set |
|---|----------------|-----|---|--------------------|-----|
|   |                |     |   |                    |     |
|   | Tap to turn on |     |   | Tap to turn on (?) |     |
|   | ٩              |     |   | ٢                  |     |
|   | Off            |     | s | mart Disabled      | ł   |
|   |                |     |   |                    |     |
|   |                |     |   |                    |     |
|   |                |     |   |                    |     |
|   |                |     |   |                    |     |

8. Tap Set on the upper right corner of the screen.

**TIP:** If you want to change the condition, swipe it to the left and tap the bin icon. Then add a new condition with the required parameters.

9. To start your automation at a particular time, tap **When > Add time** and select any of the following options (D):

NOTE: Maximum 10 time entries can be added.

- Specific time of day: The automation will trigger at a specific time of the day, such as at sunrise, sunset, or at 8:00 AM.
- Period of time: The automation will be trigger during time periods such as from sunrise to sunset, from sunset to sunrise, or from 8:00 AM to 5:00 PM.

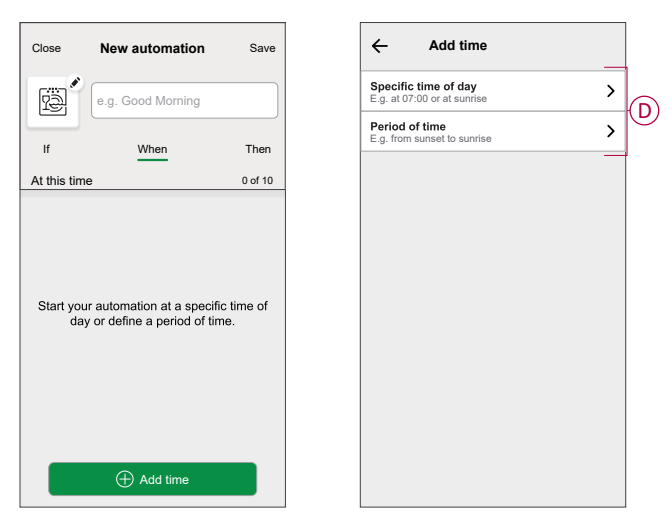

10. To add an action, tap **Then > Add an action** and select any of the following options (E):

NOTE: Maximum 10 actions can be added.

- Control a device: Select the device and set the desired state of the device.
- **Send notification**: You will be notified if the condition is met.
- Activate a moment: Select a moment.
- Wait: This option allows you to add a delay in an automation sequence. You can set the wait time in increments of 1 hour and 1 minute, up to a maximum of 24 hours. This feature is useful for delaying actions within an automation.

| Close      | New automation              | Save    |
|------------|-----------------------------|---------|
| ra<br>Pa   | e.g. Good Morning           |         |
| lf         | When                        | Then    |
| Run this a | action                      | 0 of 10 |
|            |                             |         |
|            |                             |         |
| Select a   | an action that works best f | or your |
|            | automation.                 |         |
|            |                             |         |
|            |                             |         |
|            |                             |         |
|            | Add an action               |         |

a. In this example, we will select for **Control a device** and choose **Iconic Socket 1** (F) as the device to trigger an action.

| Add an action                                |   |
|----------------------------------------------|---|
| Please choose an action for your automation. |   |
| Control a device<br>E.g. turn the light on   | > |
| Send Notification                            | > |
| Activate a moment<br>E.g. enable Away mode   | > |
| Wait<br>E.g. wait 10 mins until next action  | > |
|                                              |   |
|                                              |   |
|                                              |   |
|                                              |   |
|                                              |   |
|                                              |   |

b. Set the state, such as turning the iconic socket On/Off or Reverse Status. Then, tap **Set** on the top right corner of the screen. 11. Tap Save.

The saved automation is displayed on the **Automation** page. Tap the toggle switch (G) on the Automation page to enable/disable the automation.

| Automations  | 6           |           |   |
|--------------|-------------|-----------|---|
| Moments      | Automations | Schedules |   |
| Automations  |             | .≓↓       |   |
| ြို့ Evening | movie       |           | G |
|              |             |           |   |
|              |             |           |   |
|              |             |           |   |
|              |             |           |   |
|              |             |           |   |
|              |             |           |   |
|              |             |           |   |
|              |             | Ą         |   |

#### **Editing an automation**

- 1. From the **Home** page, navigate to **Automations** page.
- 2. On the Automations page, tap Automations.
- 3. Select the automation you want to edit.
- 4. On the Edit automation page, you can perform the following changes:
  - Change the icon
  - Rename the automation.
  - Tap each condition to change the settings.
    - To remove a condition, slide the condition towards left and then tap
       (A) to delete it.

- Tap  $\oplus$  **Add conditions** (B) to add a new condition.
- To change the order of actions, tap the **Then** option, and hold an action then drag and drop to the desired position.

| Close Edit       | automation     | Save     |   | Close     | Edit automation                 | Save                        |
|------------------|----------------|----------|---|-----------|---------------------------------|-----------------------------|
| Living           | g Room         |          |   | ê         |                                 |                             |
| lf               | When           | Then     |   | If        | When                            | Then                        |
| Conditions are m | et             | 1 of 10  |   | Run the   | ese actions                     | 3 of 10                     |
| All condition    | Any co         | ndition  |   | You can r | move cards to choose the ord    | er of the action            |
|                  |                | <u> </u> | A |           | Notification<br>Moment<br>Wait  | On ≡<br>Activate<br>1 min ≡ |
| ) Dele           | Add conditions |          | B |           | Add an action Delete automation |                             |

5. Tap **Save** to save the changes.

#### **Deleting an automation**

- 1. From the **Home** page, navigate to **Automations** page.
- 2. On the Automations page, tap Automations.
- 3. Select the automation you want to delete.
- 4. On the **Edit automation** page, tap **Delete automation** (A) and read the confirmation message and then tap **OK** (B).

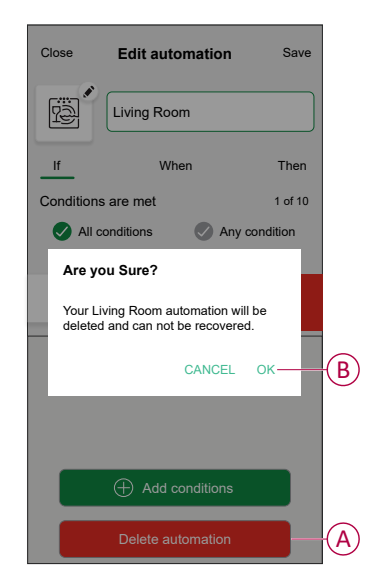

# **Resetting the device manually**

You can reset the device to factory default manually.

Short press the touch button three times (<0,5 s) and then long press the touch button once (>10 s).

After 10 s, release the touch button when the LED starts blinking white.

**NOTE:** If the long press exceeds 20 s, the device will switch to BLE mode.

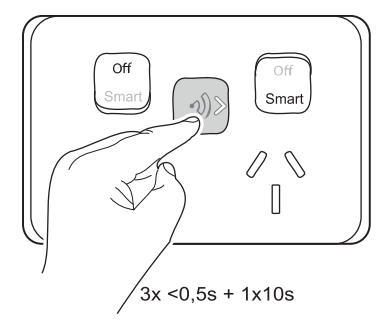

The device is in reset mode. It is reset to the factory settings after 10 seconds.

# **LED Indication**

#### Pairing

| User Action                    | LED Indication                   | Status                                 |
|--------------------------------|----------------------------------|----------------------------------------|
| Press the touch button 3 times | Left and right LED blinks white. | Pairing mode is active for 30 seconds. |

#### Resetting

| User Action                                                   | LED Indication           | Status                                                                             |
|---------------------------------------------------------------|--------------------------|------------------------------------------------------------------------------------|
| Press the push-button 3 times and long press once for > 10 s. | White LED blinks faster. | The device is in reset mode. It is reset to the factory settings after 10 seconds. |

# Troubleshooting

| Error                                                                     | Possible cause                     | Solution                                                                                                    |
|---------------------------------------------------------------------------|------------------------------------|----------------------------------------------------------------------------------------------------|
| The device is not ready to pair after the device is removed from the app. | The device is not reset correctly. | Reset to factory default settings, refer to Resetting the device manually, page 24.                                                                                                    |
| When the device is in BLE mode with wrong operation.                      | The device is not reset correctly. | If the device's LED flashes alternately left and right<br>after a short press of the button 3 times, proceed by<br>short press the button 3 times again, and then<br>perform a long press for more than 20 seconds to<br>enter the device into default reset mode. |

# **Technical Data**

| Nominal voltage                        | AC 240 V ~, 50 Hz                                                                     |
|----------------------------------------|---------------------------------------------------------------------------------------|
| Max load rating                        | 10 A                                                                                  |
| LED indicator                          | Yes                                                                                   |
| Supported protocols                    | Zigbee                                                                                |
| Operating frequency                    | 2.405 GHz to 2.48 GHz                                                                 |
| Max. radio-frequency power transmitted | 10 mW at < 50 m                                                                       |
| Compatible wall box and bracket ranges | 155<br>155NA<br>157<br>157PRM<br>157/1PRMD<br>157/1F<br>PDL144M<br>PDL144P<br>PDL140F |
| Power failure data retention           | Internal date/time retained for at least 6 hrs. Settings preserved indefinitely.      |
| Environmental rating                   | IP20 (designed for indoor use only)                                                   |
| Operating humidity                     | 5%–90% RH, non-condensing                                                             |
| Specifications typical at 25 °C        | •                                                                                     |

#### Compliance

| Safety | AS/NZS 3112      |
|--------|------------------|
|        | AS/NZS 60669.2.1 |
| ЕМС    | AS/NZS 60669.2.1 |
| RF     | AS/NZS 4268      |

# Compliance

# **Compliance information for Green Premium products**

Find and download comprehensive information about Green Premium products, including RoHS compliance and REACH declarations as well as Product Environmental Profile (PEP) and End-of-Life instructions (EOLI).

https://checkaproduct.se.com/

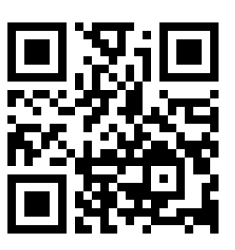

#### **General information about Green Premium products**

Click the link below to read about Schneider Electric's Green Premium product strategy.

https://www.schneider-electric.com/en/work/support/green-premium/

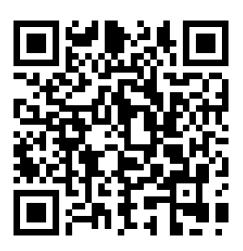

## **Trademarks**

This guide makes reference to system and brand names that are trademarks of their relevant owners.

- Zigbee® is a registered trademark of the Connectivity Standards Alliance.
- Apple<sup>®</sup> and App Store<sup>®</sup> are brand names or registered trademarks of Apple Inc.
- Google Play<sup>™</sup> Store and Android<sup>™</sup> are brand names or registered trademarks of Google Inc.
- Wi-Fi<sup>®</sup> is a registered trademark of Wi-Fi Alliance<sup>®</sup>.
- Wiser™ is a trademark and the property of Schneider Electric, its subsidiaries and affiliated companies.

Other brands and registered trademarks are the property of their respective owners.

Schneider Electric (Australia) Pty Ltd 33-37 Port Wakefield Road Gepps Cross SA 5094 Australia

Customer Care: 13 73 28

www.clipsal.com

As standards, specifications, and design change from time to time, please ask for confirmation of the information given in this publication.

 $\ensuremath{\textcircled{}}$  2024 – 2024 Schneider Electric. All rights reserved.

DUG\_Iconic Twin Socket\_WHP-01